## Predisposizione file PDF protetto

## Creazione del documento Word.

Salvare il file in formato PDF:

| Æ                 | Documento2 - Word                                                                                   |    |
|-------------------|----------------------------------------------------------------------------------------------------|----|
| Informazioni      | Salva con nome                                                                                      |    |
| mornazioni        | Jaiva Corritorite                                                                                   |    |
| Nuovo             | Computer                                                                                            |    |
| Apri              | OneDrive - Personale                                                                                |    |
| Salva             | Cartelle recenti                                                                                    |    |
| Salva con<br>nome |                                                                                                    |    |
| Stampa            | Aggiungi una posizione 🛁 Desktop                                                                    |    |
| Condividi         |                                                                                                    |    |
| Esporta           |                                                                                                    |    |
| Chiudi            | Salva con nome                                                                                      | ٦  |
|                   | ← → ✓ ↑ 🛱 → Questo PC → Disco locale (C:) → Utenti → Gbodano → Documenti → 🗸 Ŏ Cerca in Documenti 🖉 |    |
| Account           | Organizza ▼ Nuova cartella 🔠 ▼ 👔                                                                    |    |
| Opzioni           | Ouesto PC Nome Ultima modifica Tipo Dimensione                                                      | •  |
|                   | □ Desktop                                                                                           |    |
|                   | ∧ Nascondi cartelle Salva Annulla                                                                   | .: |

## Selezionare "Opzioni":

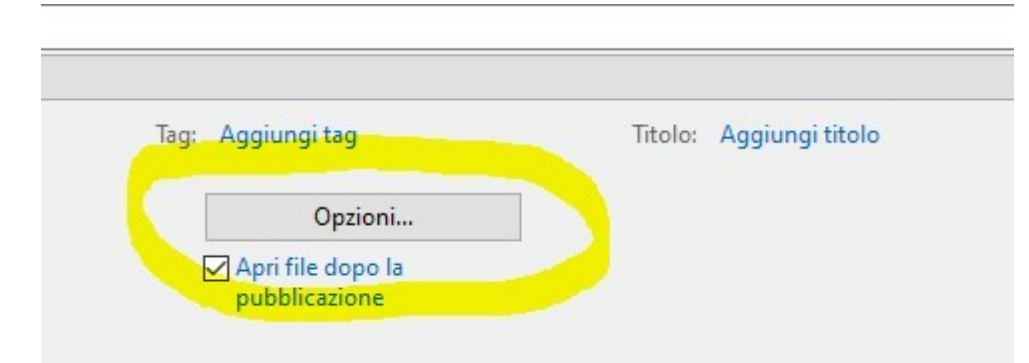

Selezionare "Crittografa documento con una password";

| [ | Opzioni ? X                                                                |
|---|----------------------------------------------------------------------------|
| l | Intervallo pagine                                                          |
| L | ● T <u>utto</u>                                                            |
| L | O Pagina corrente                                                          |
|   | ○ Selezione                                                                |
| l | ○ <u>P</u> agine Da: 1 + A: 1 +                                            |
| L | Elementi da pubblicare                                                     |
| L | Documento                                                                  |
| L | 🔘 Documento con commenti                                                   |
| e | Includi informazioni non stampabili                                        |
|   | Crea segnalibri utilizzando:                                               |
|   | Intestazioni                                                               |
|   | 🔘 Segnalibri di Word                                                       |
|   | ✓ Proprietà documento                                                      |
|   | 🗹 Iag per la struttura del documento per l'accessibilità                   |
|   | Opzioni PDF                                                                |
|   | Conforme a ISO 19005-1 (PDF/A)                                             |
|   | ✓ Testo <u>b</u> itmap se i tipi di carattere non possono essere incorpora |
|   | Crittografa documento con una password                                     |
|   | OF Annulla                                                                 |
| L | OK Annula                                                                  |
|   | pappiestone                                                                |
| ) |                                                                            |

| Opzioni PDF                        |                                            |
|------------------------------------|--------------------------------------------|
| Conforme a ISO 19005-              | 1 (PDF/A)                                  |
| ✓ Testo <u>b</u> itmap se i tipi d | i carattere non possono essere incorporati |
| Crittografa documento              | con una password                           |
|                                    | OK Annulla                                 |
|                                    |                                            |

Inserire la password e confermare con "OK"

|                                  |                                                                    | -                                  |                      |
|----------------------------------|--------------------------------------------------------------------|------------------------------------|----------------------|
| Crittografa                      | documento PDF                                                      | ?                                  | X                    |
| Crittografar<br>Pass <u>w</u> or | e il documento al momento del salva<br>d:                          | taggio.                            |                      |
| *****                            |                                                                    |                                    |                      |
| Immette                          | re nuovamente la password:                                         |                                    |                      |
|                                  |                                                                    |                                    |                      |
| ******<br>Le passv               | vord devono avere una lunghezza co                                 | mpresa tra 6 e 3.                  | 2 caratte            |
| *****                            | vord devono avere una lunghezza co                                 | mpresa tra 6 e 3.<br>OK A          | 2 caratte            |
| *****                            | vord devono avere una lunghezza co<br>Tag: Aggiungi tag            | mpresa tra 6 e 3<br>OK A<br>Titol  | 2 caratte            |
| ******                           | vord devono avere una lunghezza co<br>Tag: Aggiungi tag<br>Opzioni | mpresa tra 6 e 3.<br>OK A<br>Titol | 2 caratte<br>Annulla |

All'apertura del file PDF sarà richiesta la password inserita precedentemente attraverso la procedura sopra indicata.